## 宏國德霖科技大學 校園資訊系統

## 導師查詢學生查詢公民教育分數操作說明

1. 作業路徑:

校園資訊系統登入 → A5 成績管理 → A47 成績管理系統 → A4790 畢業門檻查詢

| A5 成績管理 🖌                                                                                                    | 🍇 A4790 畢業門                                                 |    | Ø Ø    |      |      |      |   |
|----------------------------------------------------------------------------------------------------|-------------------------------------------------------------|----|--------|------|------|------|---|
| <ul> <li>         24         26         26         26         26         26         26         26         27         26         26         26         26         26         26         26         26         26         26         26         26         26         26         26         26         26         26         26         26         26         26         26         26         26         26         26         26         26         26         26         26         26         26         26         26         26         26         26         26         26         26         26         26         26         26         26         26         26         26         26         26         26         26         26         26         26         26         26         26         26         26         26         26         26         26         26         26         26         26         26         26         26         26         26         26         26         26         26         26         26         26         26         26         26         26         26         26         26         26         26         26         26         26         26         26         26         26         26         26         26         26         26         26<!--</th--><th><ul><li>學年度</li><li>學期</li><li>112 ▼</li><li>第二學期</li></ul></th><th>▼</th><th></th><th>班級</th><th>٧</th><th></th><th>麵</th></li></ul> | <ul><li>學年度</li><li>學期</li><li>112 ▼</li><li>第二學期</li></ul> | ▼  |        | 班級   | ٧    |      | 麵 |
| <mark>亯</mark> A47 成績管理系統                                                                                                    | 學號                                                          | 姓名 | 公民教育   | 勞作教育 | 資訊門檻 | 英語門檻 |   |
| 🗑 列印成績不及格名單                                                                                                    |                                                             |    | (4)未通過 | *    | *    | *    |   |
| 🕢 畢業門檻查詢                                                                                                    |                                                             |    | ()未通過  | *    | *    | *    |   |
| 🔁 A53 學生成績管理                                                                                                    |                                                             |    | (2)未通過 | *    | *    | *    |   |
|                                                                                                    |                                                             |    |        |      | *    |      |   |

 進入「A4790 畢業門檻查詢」作業,作業畫面中會有「公民教育」欄位,會顯示導師班 級學生目前公民教育有無通過,以及目前累計的總分數可查看。

| A5 成績管理      | 🄬 A4790 畢業門 | <ul> <li>\$\$</li> </ul> |        |      |      |      |
|--------------|-------------|--------------------------|--------|------|------|------|
| 🔬 老師記分簿      | 學年度 學期      |                          |        | 班級   |      |      |
| 🔬 老師登錄成績     | 112 🖌 第二學期  | ▼                        |        |      |      | 香詢   |
| 🔬 導師班級學生修課   |             |                          | /      |      |      |      |
| 😑 A47 成績管理系統 | 學號          | 姓名                       | 公民教育   | 勞作教育 | 資訊門檻 | 英語門檻 |
| 🕢 列印成績不及格名單  |             |                          | (4)未通過 | *    | *    | *    |
| 🔬 畢業門檻查詢     |             |                          | ()未通過  | *    | *    | *    |
| 🔁 A53 學生成績管理 |             |                          | (2)未通過 | *    | *    | *    |
| _            |             |                          | ○未済過   | *    | *    | *    |